# Installation manual Notice d'installation Installatiehandleiding

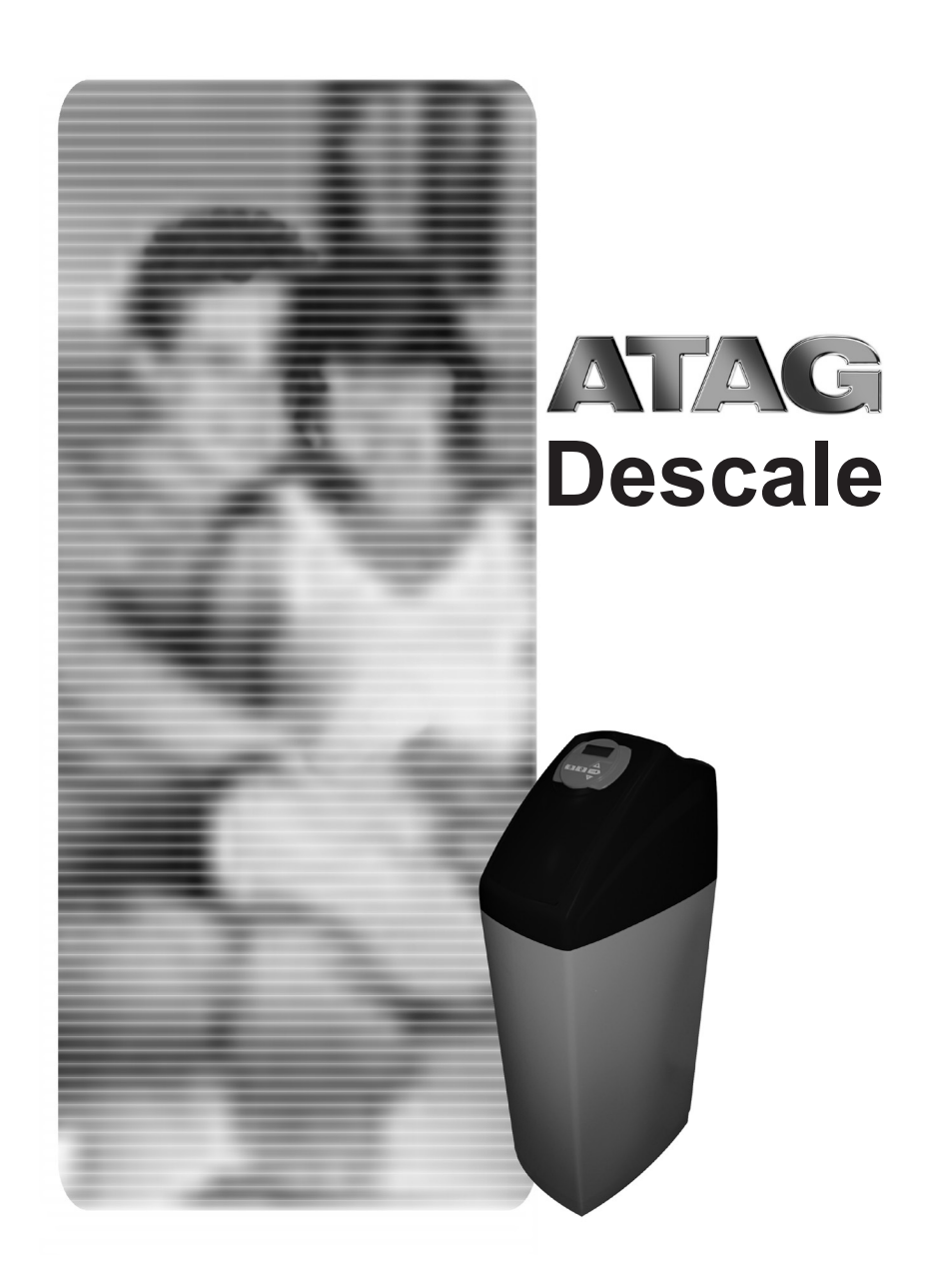

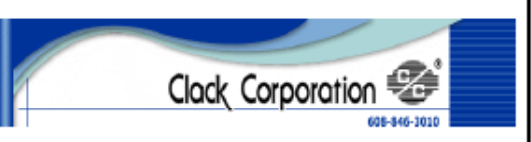

#### DECLARATION OF CONFORMITY

| Manufacturer:                                                                                                    | Clack Corporation, 4462 Duratorn Lane, Windsor, WI 53508, USA |                                                                                                    |  |  |  |
|----------------------------------------------------------------------------------------------------|---------------------------------------------------------------|----------------------------------------------------------------------------------------------------|--|--|--|
| Serial Number:                                                                                                    |                                                               | D-1303-001                                                                                                    |  |  |  |
| <b>Conforming Appa</b>                                                                                                    | าสโมธ.                                                        | WS1, WS1CS, WS1TC, WS1Ci                                                                                                    |  |  |  |
| Арратары Осветір                                                                                                    | dian:                                                         | Water Softening and Filtering Control Valves                                                                                                    |  |  |  |
| EIRC Competent Body:                                                                                                    |                                                               | Technology International (Europe) Limited<br>60 Strivenham Hundred Business Park,<br>Strivenham, Swindon, SN6 8TY, United Kingdom<br>Tet. (44) 1793 783137 Fac. (44) 1793 782310           |  |  |  |
| EIIIC TCF Docume                                                                                                    | nt Reference No:                                              | EMC-5133-TCF issue 1 dated 2 February 2004                                                                                                    |  |  |  |
| ENC TCF and Safety Technical File<br>Document Name:                                                                       |                                                               | WS1, WS1CS, WS1TC, and WS1Ci Control Valve Series                                                                                                    |  |  |  |
| EIIC Technical Re                                                                                                    | porf and Certificate No:                                      | R1303CUC1.DWS dated 12 February 2004, C1303CUC1.DWS dated 12<br>February 2004                                                                                                    |  |  |  |
| Harmonised ENC Standard(s) Referenced:                                                                                    |                                                               | EN 50081-1:1997<br>EN 50082-1:1997<br>EN 55022:1998 Class 8<br>EN 61000-4-2:1995<br>EN 61000-4-3:1995<br>EN 61000-4-5:1995<br>EN 61000-4-5:1995<br>EN 61000-4-5:1995<br>EN 61000-4-11:1994 |  |  |  |
| Safety Technical F                                                                                                    | ile Reference Ha.:                                            | SF5133A1.CLA issue 1 dated 29 January 2004                                                                                                    |  |  |  |
| Narmonised Safety                                                                                                    | y Standard:                                                   | EN 81010/2001                                                                                                    |  |  |  |
| Responsible Pers                                                                                                    | ынт:<br>                                                      | D.R.M. Green<br>Eurolink (Europe) Ltd.<br>Oakalene House,<br>Oak Road<br>Wedehlield, Swindon, Wills. SNB 8TD<br>United Kingdom<br>Tel: (44) 1783 784545 Fac: (44) 1783 784551              |  |  |  |
| We servity had the apparatus identified above conforms to the requirements of Council Directive 80/330/EEC, as amended by |                                                               |                                                                                                    |  |  |  |

We certify had the apparatus identified above conforms to the requirements of Council Directive 89/33//EEC, as amended by Directives 92/31/EEC and 93/68//EEC, on the approximation of the laws of the member state relating to electromagnetic compatibility; and Council Directive 73/24/EEC, as amended by Directive 83/86/EEC, on the approximation of the laws of the member state relating to electrical equipment designed for use within certain voltage limits.

Signed:

Date: 12 February 2004

D. R. M. Green

### Table des matières

| 1 Introduction                     | 24 |
|------------------------------------|----|
| 2 Présentation ATAG Descale        | 25 |
| 3 Conseils généraux d'installation | 26 |
| 4 Conseils d'installation          | 27 |
| 5 Réglages                         | 29 |
| 6 Description du fonctionnement    | 38 |
| 7 Instruction de dépannage         | 39 |

## **1. Introduction**

Nous vous remercions d'avoir choisi le ATAG Descale, nous espérons que ce produit vous donnera entière satisfaction. Le plus grand soin a été apporté à sa réalisation.

Le ATAG Descale est livré dans un carton avec un by-pass. Vérifiez attentivement l'appareil, en présence du livreur, pour vous assurer qu'il n'a pas été endommagé durant son transport.

Les instructions décrites dans ce manuel doivent être respectée à la lettre. Avant de commencer à utiliser, lisez entièrement et attentivement ce manuel. Manipuler votre appareil avec précaution.

L'emballage est recyclable, merci de le jeter dans un endroit approprié.

Voici quelques informations qui vous permettront de l'utiliser au mieux de ses capacités.

## 2. Présentation ATAG Descale

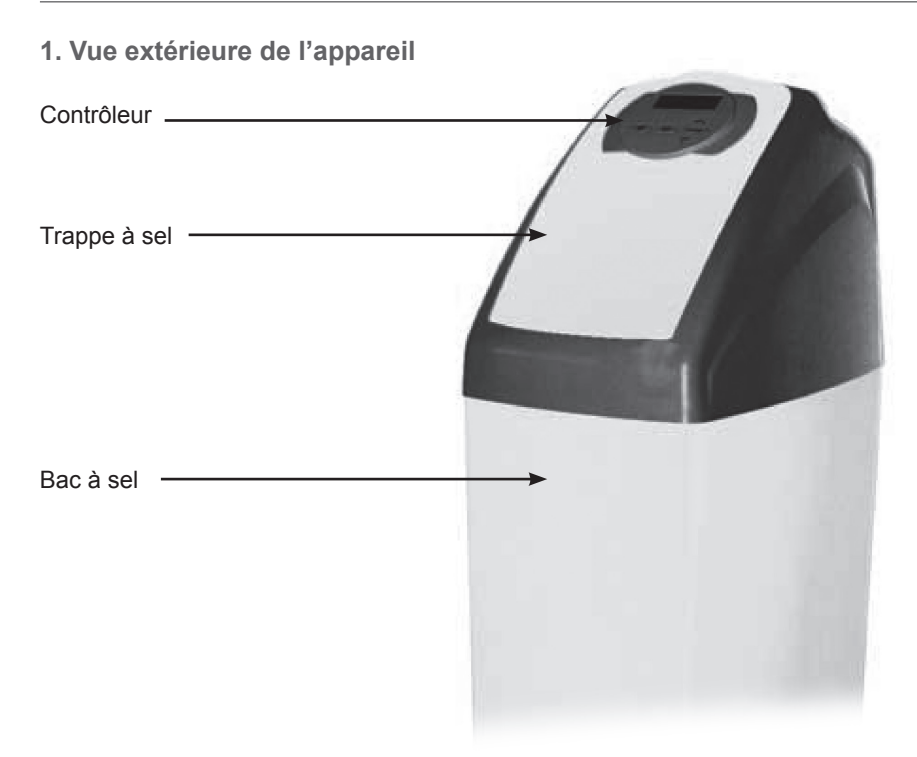

#### 2. Vue intérieure de l'appareil

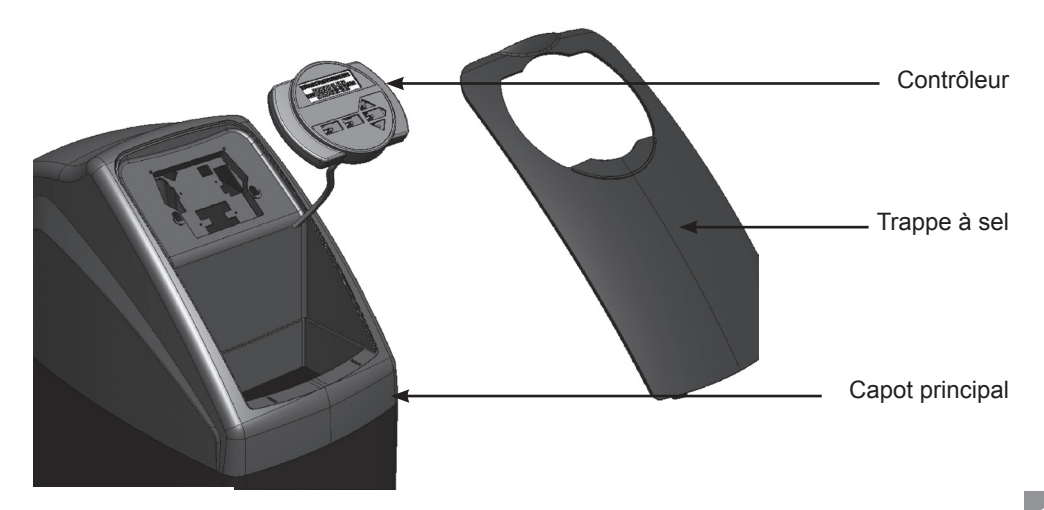

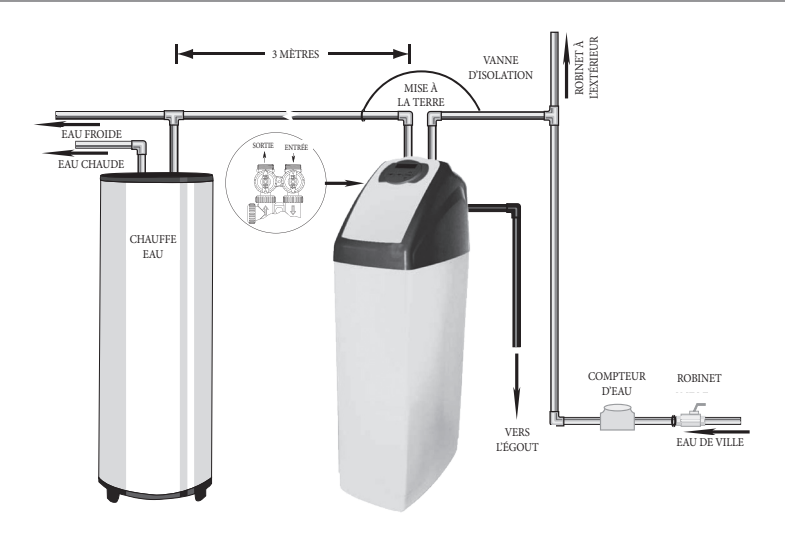

## 3. Conseils généraux d'installation

1. Pression

Une pression minimale de 1,8 bar est nécessaire pour que la vanne régénère correctement. Ne pas dépasser 6 bar; si le cas se présente, monter un limiteur de pression en amont de l'installation.

2. Raccordement électrique

S'assurer que l'alimentation électrique ne peut pas être coupée par un interrupteur en amont de l'installation.

Si le câble d'alimentation est endommagé, il doit impérativement être remplacé par une personne qualifiée.

3. Plomberie existante

Elle doit être en bon état et ne pas être entartrée. En cas de doute, il est préférable de la remplacer. L'installation d'un pré-filtre est toujours conseillée.

4. Température de l'eau

La température de l'eau ne doit pas excéder 35 °C et l'installation ne doit pas être soumise à des conditions de gel (risque de détérioration très grave).

Note : Toute la plomberie pour l'arrivée d'eau, la distribution dans l'installation et le raccordement à l'égout doivent être fait en accord avec la législation active à la date de l'installation.

#### REMARQUE

L'adoucisseur d'eau doit être connecté conformément aux réglementations en vigueur. L'adoucisseur doit être équipé d'une sécurité classe CA (clapet anti-retour). Ce clapet doit être installé dans les tuyaux d'eau froide en amont de l'adoucisseur, et doit disposer d'une approbation KIWA (fournie par un tiers). Voir aussi la fiche VEWIN 4.6.

Lors du choix de l'emplacement de votre ATAG Descale, tenez compte des points suivants :

- Installer votre ATAG Descale à l'endroit choisi, en vous assurant que le sol est bien propre, plan et stable (Le cas échéant, mettez une planche sous le bac et une cale pour avoir un niveau à 0°). Il doit toujours y avoir une bouche d'évacuation à proximité de l'endroit où l'appareil va être installé pour permettre l'écoulement de l'eau de régénération. Une prise de courant réglementaire avec une prise de terre, non commandée par un interrupteur, doit se trouvée à coté de votre appareil.
- Par temps froid, il est recommandé de ramener le ATAG Descale à température ambiante avant de procéder à l'installation. Placer votre ATAG Descale dans un abri hors gel. Par temps chaud, n'installer pas votre appareil exposé aux rayons du soleil ou dans une pièce subissant des hausses de températures importantes (45 °C max).
- La plomberie doit être installée suivant la réglementation en vigueur. La taille de la conduite de l'écoulement à l'égout doit être au minimum de 20 mm (<sup>3</sup>/<sub>4</sub>").
- 4. Les soudures sur la plomberie principale et la mise à l'égout doivent être exécutées avant tout raccordement de la vanne sous peine de dommages irréversibles. Pour toutes interventions, couper l'arrivée d'eau, débrancher électriquement tous les appareils utilisant l'eau, et ouvrir le robinet le plus haut de la maison et le plus bas pour vidanger votre installation.
- 5. Remplir le bac à sel d'eau jusqu'à ce que la crépine de la canne à saumure soit recouverte. Ne pas mettre de sel pour le moment.
- 6. Mettre la vanne by-pass de votre ATAG Descale en position "by-pass". Ouvrir l'arrivée d'eau principale. Laisser couler un robinet d'eau froide à proximité pendant quelques minutes jusqu'à ce que les conduites soient rincées de tout corps étranger résiduel (restes de soudure). Fermer le robinet d'eau.

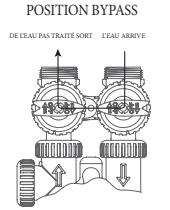

- Brancher électriquement l'appareil. Une fois banché, la vanne cycle d'elle-même pour retourner en position service. L'affichage va automatiquement alterner entre le nom de l'installateur, l'heure du jour, le débit et la capacité restante.
- 8. Maintenir le bouton REGEN appuyé pendant 3 secondes. Continuer à maintenir le bouton "REGEN" jusqu'à ce que vous voyiez apparaitre "RINSE". Manipuler le by-pass pour fermer la sortie et ouvrir l'entrée du système. Laisser l'eau couler à l'égout jusqu'à ce que l'eau soit claire et limpide. Mettre le by-pass de tel sorte que l'appareil ne soit pas alimenté en eau (deux mannettes fermées bypass complet). Pousser le bouton REGEN pour faire revenir l'appareil en position "SOFTENING".

BACKLUASH

9. Encore une fois, maintenir le bouton REGEN appuyé pendant 3 secondes. Continuer d'appuyer jusqu'à ce que vous voyiez apparaitre "BACKWASH". Lentement ouvrir la manette d'entrée du bypass d'un ¼ de tour pour permettre à l'eau d'alimenter lentement l'adoucisseur. Quand l'eau arrive au niveau de la ligne d'égout, ouvrir complètement la vanne d'entrée du by-pass et laisser couler jusque l'eau soit parfaitement limpide. Ensuite ouvrir la manette de sortie du bypass (mode de fonctionnement normal de l'appareil)

NRALLI TIMP 

10. Appuyer sur le bouton REGEN jusqu'à l'apparition de "REGENERANT DRAW DN" ou "REGENERANT DRAW UP". Regarder le niveau de liquide dans le bac à sel. S'il diminue, passer à l'étape suivante sinon se reporter à la section "INSTRUCTION DE DÉPANNAGE"

RINSE "02:00" min

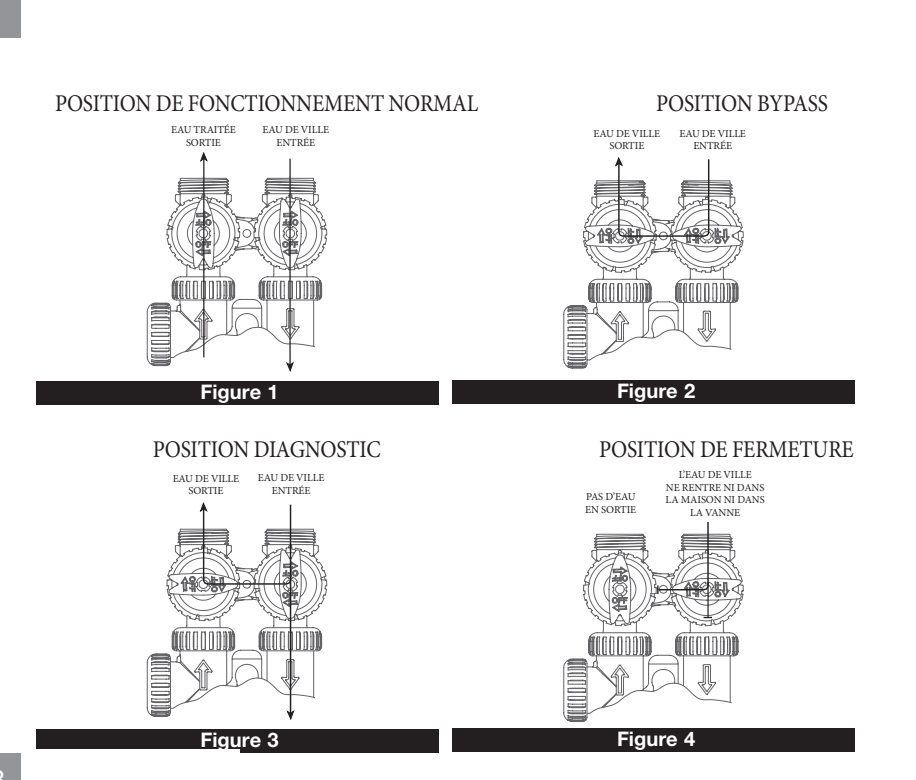

### a) Écran disponible directement par l'utilisateur

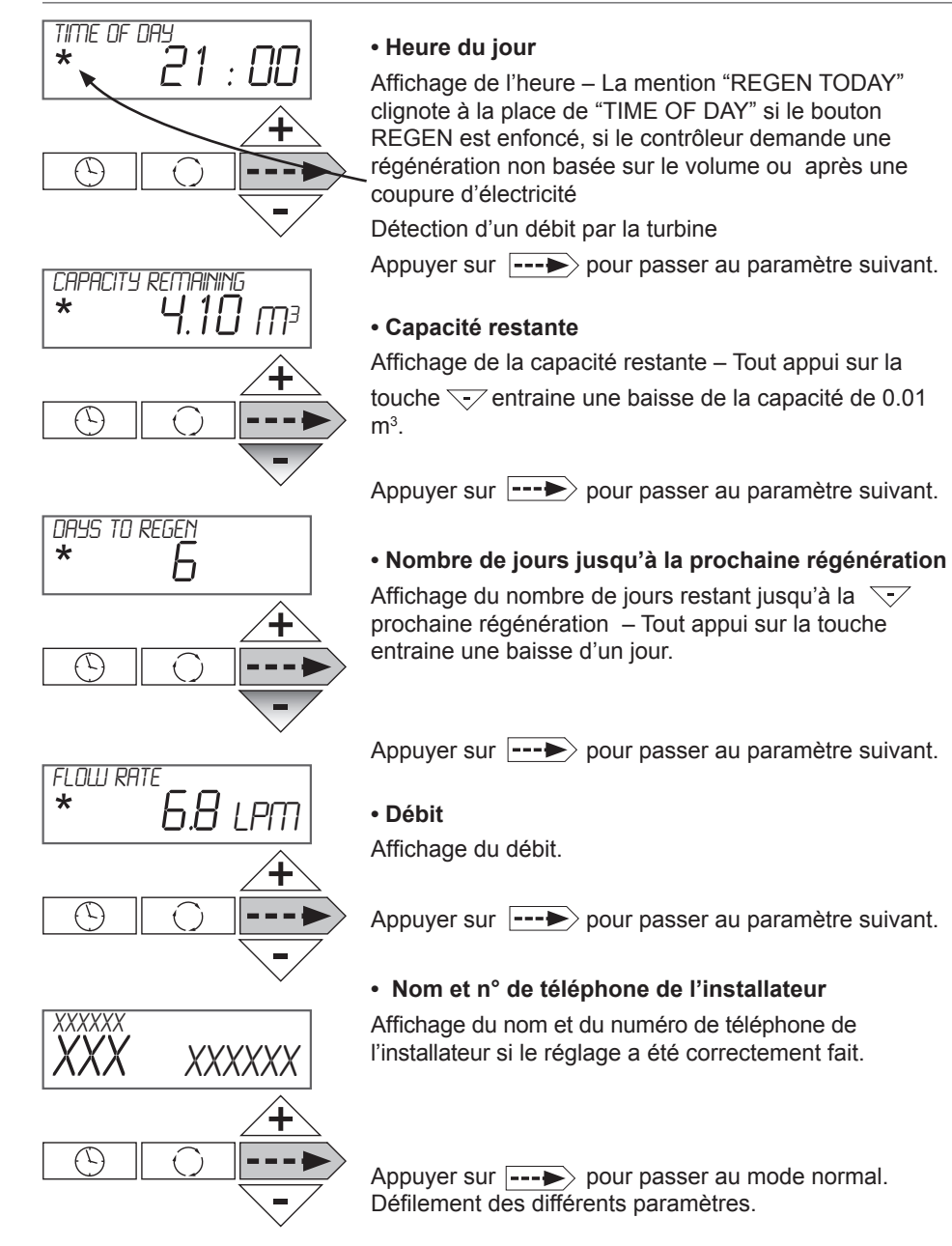

b) Réglage de l'heure

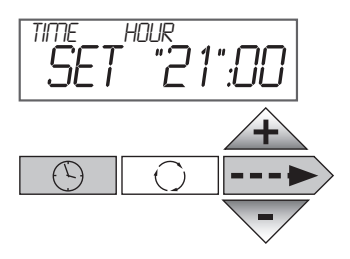

Appuyer sur le symbole " <u>S</u>" Réglage des heures. Le chiffre des heures clignote. Par simple appui sur <u></u>, ajuster à l'heure réelle

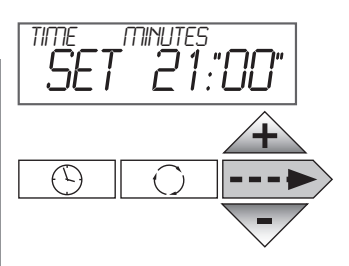

Appuyer sur ---> pour passer au paramètre suivant. Réglage des minutes. Le chiffre des minutes clignote. Par simple appui sur + ou , ajuster les minutes

Appuyer sur **---** pour passer au mode normal. Défilement des différents paramètres.

c) Réglage de la dureté, de la régénération forcée et de l'heure de la régénération – Niveau utilisateur averti & installateur

Attention : Après 5 minutes sans action, retour au mode normal.

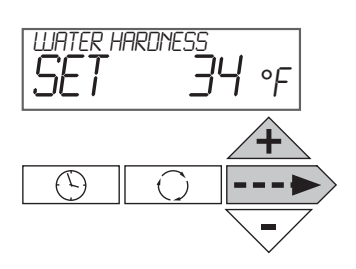

E HARDNESS

Appuyer simultanément sur ---> et /+ pendant 3 secondes.

Régler la **dureté de l'eau brute** dans les unités sélectionnées au point e) (Normalement °F par défaut)

Appuyer sur ---> pour passer au paramètre suivant.

Régler la **dureté résiduelle de l'eau adoucie** dans les unités sélectionnées au point e) (Normalement °F par défaut)

Appuyer sur ----> pour passer au paramètre suivant.

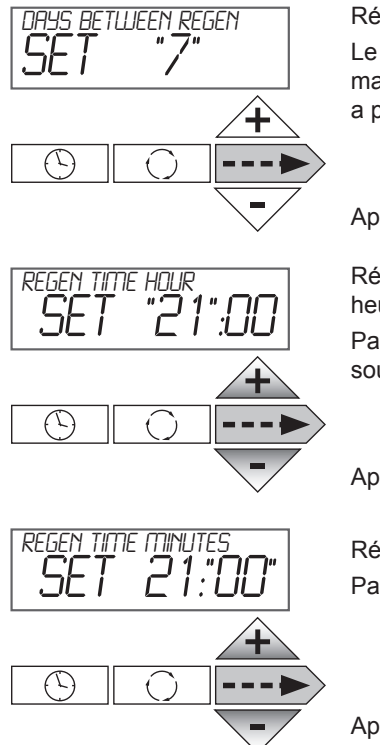

#### Régler le nombre de jours entre deux régénérations.

Le réglage par défaut est de "14". Le nombre de jours maximum est 28 jours. L'affichage "Off" indique qu'il n'y a pas de régénération forcée.

Appuyer sur ---> pour passer au paramètre suivant.

Réglage l'heure de la régénération. Le chiffre des heures clignote.

Par simple appui sur A ou A, ajuster à l'heure souhaitée

Appuyer sur ---> pour passer au paramètre suivant.

Réglage des minutes. Le chiffre des minutes clignote. Par simple appui sur /+ ou -, ajuster les minutes

Appuyer sur **---** pour passer au mode normal. Défilement des différents paramètres.

d) Réglage du mode de fonctionnement, temps de cycle, capacité, type de réserve – Niveau installateur et usine

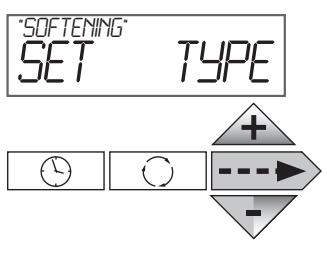

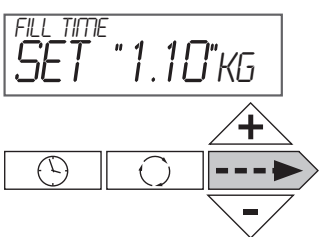

Appuyer sur ---- et ---- pendant 3 secondes simultanément.

Choix du **mode de fonctionnement** "SOFTENING" (Adoucissement).Par simple appui sur <u>+</u> ou <u>-</u>, on peut passer au mode "FILTERING" (Filtration)

Nous ne décrirons que le mode "SOFTENING"

Appuyer sur ---> pour passer au paramètre suivant.

**Réglage** du nombre de kg du **cycle 1** (Définition des cycles au point e)

Appuyer sur ---> pour passer au paramètre suivant.

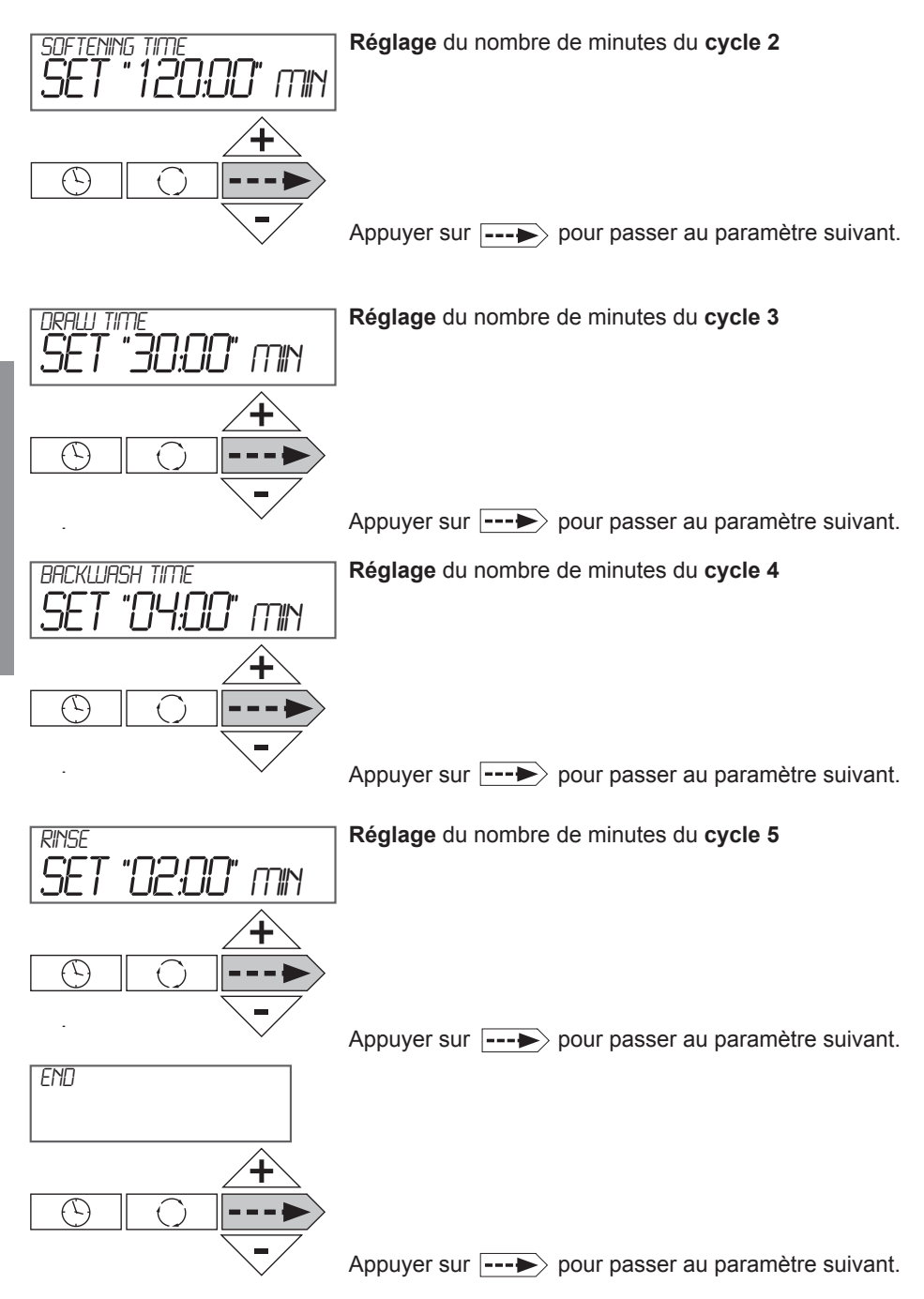

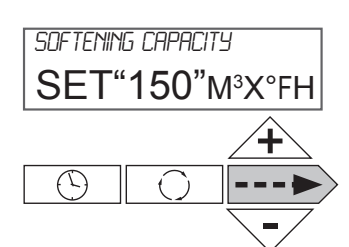

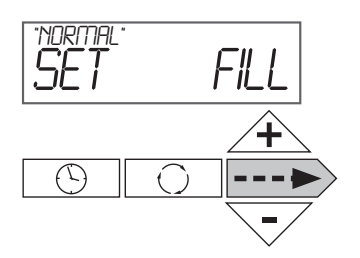

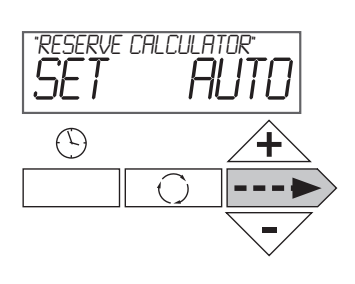

#### Réglage de la capacité de l'adoucisseur.

Si réglage de l'unité de dureté en ppm alors l'unité de la capacité est en "Kg"

Si aucune unité n'a été réglée pour la dureté alors la capacité s'exprime en m<sup>3</sup>

Appuyer sur ---> pour passer au paramètre suivant.

#### Réglage du remplissage du bac à sel

Il est possible de sélectionner entre "NORMAL" et "PROPORTIONAL".

Le saumurage proportionnel va diviser la capacité utilisé par la capacité totale puis multiplier par le remplissage correspondant à la régénération complète du lit de résine.

Appuyer sur ----> pour passer au paramètre suivant.

#### Réglage du type de réserve

En position "AUTO", une capacité et une réserve sont automatiquement calculées.

Note : La position "OFF" correspond à une utilisation en mode chronométrique avec une fréquence de régénération

La position "M3", "NA", "NORES" ne correspond pas à une fonction "adoucissement"

Appuyer sur \_\_\_\_> pour passer au mode normal

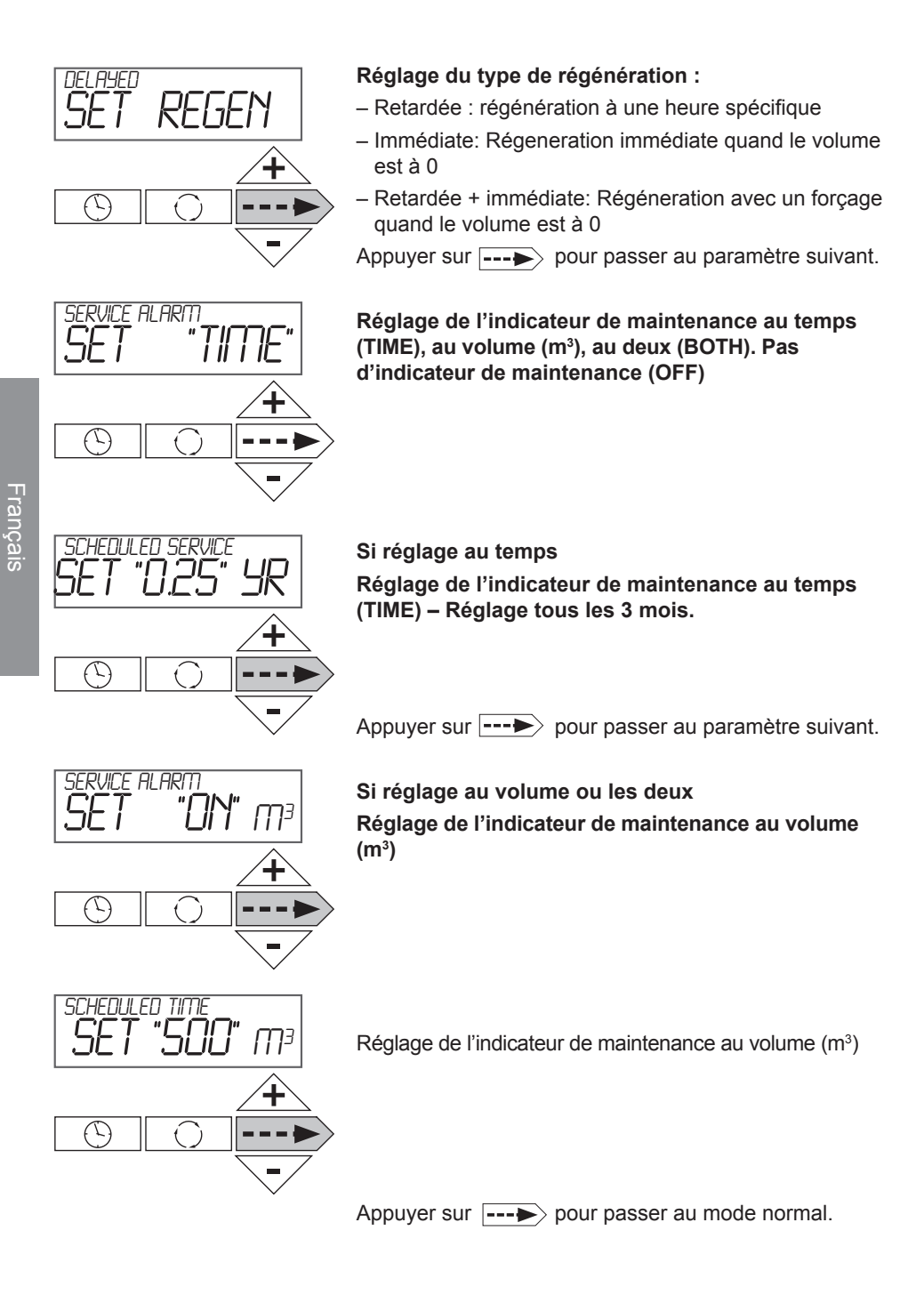

 e) Réglage du type de vanne, des unités, de l'enchainement des cycles et des coordonnées du fournisseur, de l'indicateur de maintenance – Niveau usine

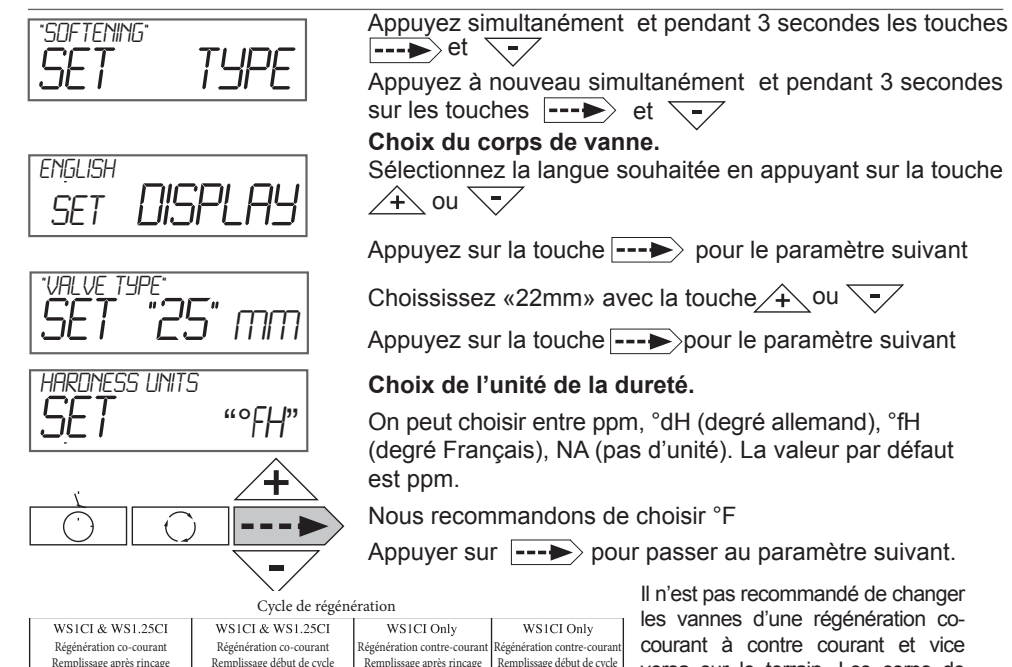

| Gyele de legeneration     |                            |                             |                             |  |  |  |
|---------------------------|----------------------------|-----------------------------|-----------------------------|--|--|--|
| WS1CI & WS1.25CI          | WS1CI & WS1.25CI           | WS1CI Only                  | WS1CI Only                  |  |  |  |
| Régénération co-courant   | Régénération co-courant    | Régénération contre-courant | Régénération contre-courant |  |  |  |
| Remplissage après rinçage | Remplissage début de cycle | Remplissage après rinçage   | Remplissage début de cycle  |  |  |  |
| 1st Cycle: Backwash       | 1st Cycle: Fill            | 1st Cycle: UP Brine         | 1 <sup>st</sup> Cycle: Fill |  |  |  |
| 2nd Cycle: dn Brine       | 2nd Cycle: Softening       | 2nd Cycle: Backwash         | 2nd Cycle: Softening        |  |  |  |
| 3rd Cycle: Backwash       | 3rd Cycle: Backwash        | 3rd Cycle: Rinse            | 3rd Cycle: UP Brine         |  |  |  |
| 4th Cycle: Rinse          | 4th Cycle: dn Brine        | 4th Cycle: Fill             | 4th Cycle: Backwash         |  |  |  |
| 5th Cycle: Fill           | 5th Cycle: Backwash        | 5th Cycle: End              | 5th Cycle: Rinse            |  |  |  |
| 6th Cycle: End            | 6th Cycle: Rinse           |                             | 6th Cycle: End              |  |  |  |
|                           | 7th Cycle: End             |                             |                             |  |  |  |

Il n'est pas recommandé de changer les vannes d'une régénération cocourant à contre courant et vice versa sur le terrain. Les corps de vanne pour le co-courant et le contre courant sont uniques par type de régénération et ne devraient pas être interchangés. Une erreur dans le choix du corps de vanne et du piston va provoquer un passage d'eau dure pendant le service.

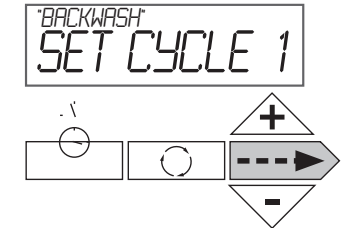

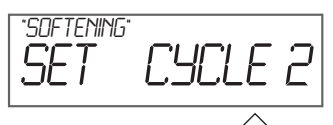

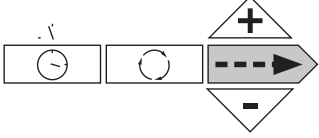

Choix du **cycle 1** (dans notre exemple détassage)

On peut choisir entre backwash, regenerant drawn dn (régénération co-courant), regenerant drawn up (régénération contre courant), fast rinse (rinçage rapide), softening (pause), end (fin)

Appuyer sur **---** pour passer au paramètre suivant.

Choix du **cycle 2** (dans notre exemple Aspiration saumure co-courant)

On peut choisir entre backwash, regenerant drawn dn (régénération co-courant), regenerant drawn up (régénération contre courant), fast rinse (rinçage rapide), softening (service), end (fin) Appuyer sur ---> pour passer au paramètre suivant. Appuyer sur ---> pour passer au paramètre suivant.

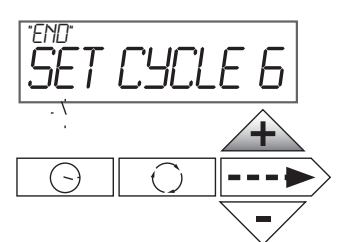

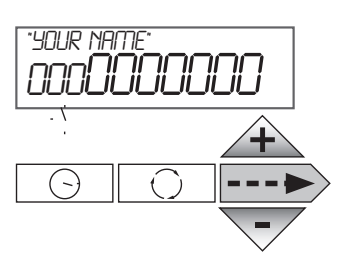

Choix du **dernier cycle** (dans notre exemple 6 mais réglage jusqu'à 9 cycles). On peut choisir entre backwash, regenerant drawn dn (régénération co-courant), regenerant drawn up (régénération contre courant), fast rinse (rinçage rapide), softening (service), end (fin) Appuyer sur O++ pour passer au réglage du nom fournisseur

Régler le **numéro de téléphone** en faisant défiler les lettres avec les flèches <u>+</u> et <u>-</u> Avancer en appuyant sur <u>---</u> jusqu'à obtenir le bon numéro de téléphone.

Appuyer sur ---> pour passer au paramètre suivant. Régler le nom de l'adoucisseur ou du fournisseur en faisant

défiler les lettres avec les flèches  $\checkmark$  et  $\checkmark$  Avancer en appuyant sur  $\sim$  jusqu'à obtenir le nom recherché.

Appuyer sur --->> pour passer au paramètre suivant.

f) Données historiques de l'appareil - Niveau installateur

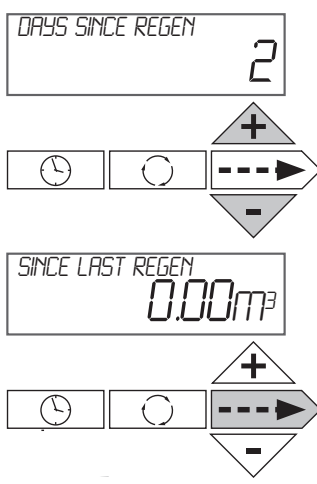

Appuyer sur Appuyer sur Appuye

Nombre de jours depuis la dernière régénération

Appuyer sur **---** pour passer au paramètre suivant. Consommation depuis la dernière régénération

Appuyer sur --->> pour passer au paramètre suivant.

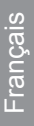

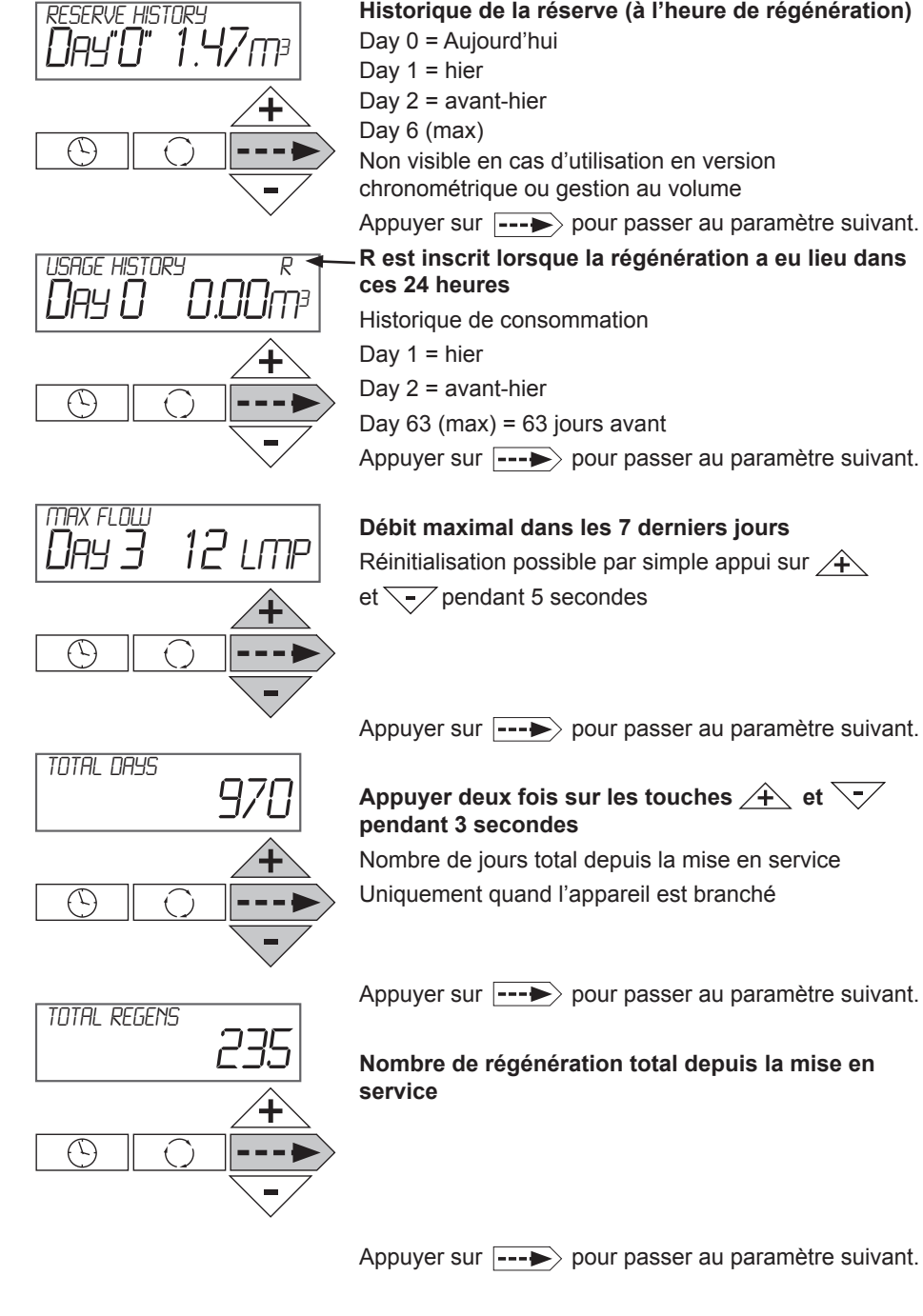

Appuyer sur **---** pour passer au paramètre suivant. R est inscrit lorsque la régénération a eu lieu dans Appuyer sur **---** pour passer au paramètre suivant. Débit maximal dans les 7 derniers jours Réinitialisation possible par simple appui sur

Appuyer sur **---** pour passer au paramètre suivant.

# Appuyer deux fois sur les touches /+ et $\overline{-}$

Nombre de jours total depuis la mise en service

Nombre de régénération total depuis la mise en

Appuyer sur **---** pour passer au paramètre suivant.

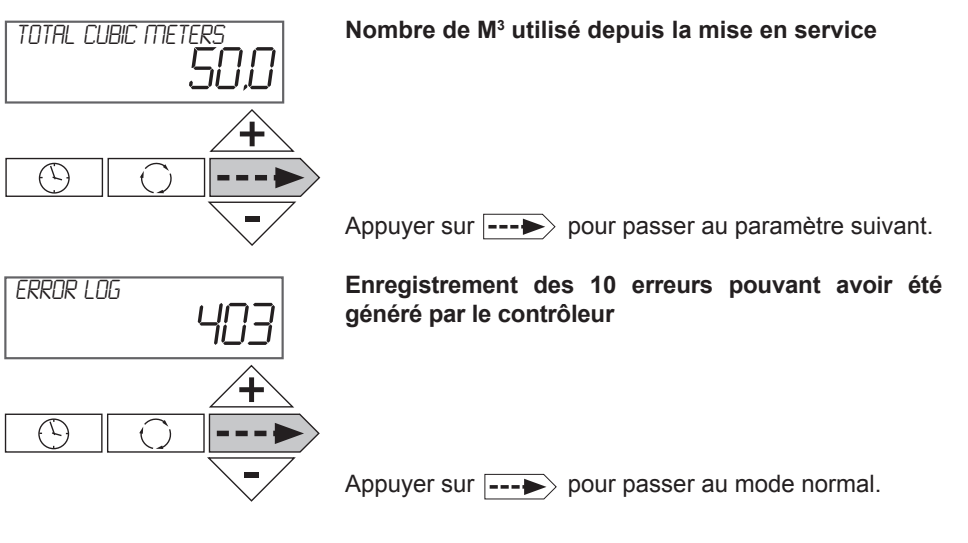

## 6. Description du fonctionnement

#### Régénération volumétrique

En fonctionnement normal, l'appareil alterne entre l'heure du jour, la capacité restante (en m<sup>3</sup>), le débit, le nombre de jours jusqu'à la prochaine régénération et le nom de l'installateur. A l'heure de la régénération, le contrôleur compare la capacité restante avec la réserve et décide d'effectuer ou non la régénération. L'appareil dispose d'un système de mélange pour assurer une valeur résiduelle de dureté à la sortie de l'appareil.

#### Contrôleur pendant une régénération

Pendant la régénération, la vanne affichera le numéro du cycle de régénération et son intitulé et le temps restant pour ce cycle (affichage fixe). Une fois tous les cycles de régénération effectués, la vanne revient en position service. La régénération pourra s'effectuer à co-courant avec un bac à sel humide, à contre courant avec un bac à sel humide ou sec ou en disposant d'un saumurage proportionnel.

#### Fonctionnement en mode programmation

On ne peut entrer dans le mode programmation que si la vanne est en service. Durant le mode programmation, la vanne opère normalement en enregistrant toutes les informations. Le programme de la vanne est stocké dans une mémoire nonvolatile.

#### Fonctionnement pendant une coupure de courant

Durant une coupure de l'alimentation électrique, toutes les données sont stockées pour être restaurées une fois le courant rétabli. Ces données peuvent être stockées pendant des années sans pertes. L'électronique sera inopérante et tout départ en régénération sera retardé. L'électronique restaure toutes les informations exactement comme elles étaient présentes avant la coupure.

# 7. Instructions de dépannage

| PROBLÈME<br>CODE ERREUR                                                                                                    | CAUSE                                                                                                    | CORRECTION                                                                                                    |
|----------------------------------------------------------------------------------------------------|----------------------------------------------------------------------------------------------------|----------------------------------------------------------------------------------------------------|
| Code Erreur 101<br>Incapacité de reconnaitre<br>le début de la régénéra-<br>tion                                                                   | a. Pas de lecture de la position du<br>piston<br>b. Assemblage incorrect                                                                                                    | <ul> <li>a. Resynchroniser le logiciel avec<br/>la position du piston. Appuyer<br/>sur REGEN<br/>et&gt; pendant 3 secondes</li> <li>b. Désassembler les engrenages,<br/>vérifier que les connexions sont<br/>en ligne et réassembler</li> </ul>                                                                                                    |
| Code Erreur 102<br>Moteur calé                                                                                                    | a. Liaison mécanique                                                                                                    | <ul> <li>a. Vérifier qu'il n'y a pas de corps<br/>étranger entre le piston et la<br/>cage.</li> </ul>                                                                                                    |
| Code Erreur 103<br>Le moteur est allé trop<br>loin, temps dépassé pour<br>passer au prochain cycle                                                 | a. Force motrice importante sur le piston                                                                                                    | a. Dévisser l'engrenage moteur<br>d'un ¼<br>de tour ou le remplacer.                                                                                                    |
| Code Erreur 104<br>Le moteur est allé trop<br>loin, temps dépassé pour<br>atteindre la position initiale<br>AUTRE CODE ERREUR<br>CONTACTER L'USINE | <ul> <li>a. Le piston n'est pas en position<br/>initiale</li> <li>b. Le moteur n'est pas complète-<br/>ment engagé dans les pinions,<br/>les connexions moteur sont<br/>endommagées ou déconnec-<br/>tées</li> <li>c. Surface des engrenages sale,<br/>engrenage manquant ou cassé</li> <li>d. Support moteur mal aligné avec<br/>la plaque arrière</li> <li>e. La plaquette électronique<br/>endommagée ou défectueuse</li> <li>f. La plaquette électronique mal<br/>aligné avec la plaque arrière</li> </ul> | <ul> <li>a. Appuyer sur REGEN et&gt;<br/>pendant<br/>3 secondes</li> <li>b. Vérifier le moteur et les<br/>connexions. Changer le moteur<br/>si nécessaire</li> <li>c. Remplacer ou nettoyer les<br/>engrenages</li> <li>d. Repositionner le support moteur</li> <li>e. Remplacer la plaquette électro-<br/>nique</li> <li>f. Vérifier que la plaquette est<br/>parfaitement clipée au support<br/>moteur</li> </ul> |

| PROBLÈME FONCTIONNE-<br>MENT                                              | CAUSE                                                                                                    | CORRECTION                                                                                                    |
|---------------------------------------------------------------------------|----------------------------------------------------------------------------------------------------|----------------------------------------------------------------------------------------------------|
| Vanne calée en régéné-<br>ration                                          | <ul> <li>a. Moteur ne fonctionnant pas</li> <li>b. Pas de courant électrique</li> <li>c. Transformateur défectueux</li> <li>d. Plaque électronique défectueuse</li> <li>e. Engrenages cassés</li> <li>f. Support piston cassé</li> <li>g. Piston principal ou régénérant cassé</li> </ul> | a. Remplacer le moteur<br>b. Remettre le courant<br>c. Changer le transformateur<br>d. Changer la plaquette électro-<br>nique<br>e. Changer les engrenages<br>f. Remplacer le support piston<br>g. Remplacer le piston |
| Vanne ne régénère pas<br>quand<br>on appuie sur le bouton<br>régénération | a. Transformateur non branché<br>b. Pas de courant électrique<br>c. Engrenages cassés<br>d. Plaquette électronique défec-<br>tueuse                                                                                                    | <ul> <li>a. Brancher le transformateur</li> <li>b. Remettre le courant</li> <li>c. Changer les engrenages</li> <li>d. Changer la plaquette</li> </ul>                                                                  |

| PROBLÈME FONCTIONNE-<br>MENT                                                                           | CAUSE                                                                                                    | CORRECTION                                                                                                    |
|----------------------------------------------------------------------------------------------------|----------------------------------------------------------------------------------------------------|----------------------------------------------------------------------------------------------------|
| Vanne ne régénère pas<br>automatiquement mais le<br>fait quand on appuie sur<br>le bouton régénération | <ul> <li>a. Bypass en position Bypass</li> <li>b. Compteur déconnecté</li> <li>c. Turbine bloquée</li> <li>d. Compteur défectueux</li> <li>e. Plaquette électronique défectueuse</li> <li>f. Erreur d'initialisation</li> </ul>                                                                                                    | <ul> <li>a. Mettre le by-pass en position<br/>service</li> <li>b. Connecter le compteur à la<br/>plaquette électronique</li> <li>c. Retirer le compteur et vérifier<br/>qu'il tourne</li> <li>d. Remplacer le compteur</li> <li>e. Remplacer le plaquette</li> <li>f. Vérifier la procédure d'initialisa-<br/>tion de la vanne</li> </ul>                                                                                                    |
| L'heure du jour clignote                                                                               | a. La batterie maintient l'heure<br>pendant 2 ans et la batterie<br>n'est pas faible. L'heure clignote<br>car la batterie est faible                                                                                                    | a. Régler l'heure et remplacer la batterie (type pièce 2032)                                                                                                    |
| L'adoucisseur délivre de<br>l'eau dure                                                                 | <ul> <li>a. Le bypass est ouvert ou défectueux</li> <li>b. Pas de sel ou niveau insuffisant dans le bac</li> <li>c. L'adoucisseur n'arrive pas à aspirer</li> <li>d. Consommation d'eau excessive</li> <li>e. Niveau de saumure insuffisant dans le bac à sel</li> <li>f. Compteur défectueux</li> <li>g. Fluctuation de la dureté d'entrée</li> </ul> | <ul> <li>a. Fermer le bypass ou le remplacer</li> <li>b. Ajouter du sel et maintenir le niveau de sel au dessus de la saumure</li> <li>c. Voir problème "adoucisseur n'arrive pas aspirer"</li> <li>d. Vérifier les réglages de capacité</li> <li>e. Vérifier le réglage de remplissage et la propreté du contrôleur</li> <li>f. Tester le compteur et le remplacer ou le nettoyer</li> <li>g. Tester l'eau dure et mettre la valeur la plus élevée connue</li> </ul> |
| L'adoucisseur consomme<br>trop de sel                                                                  | <ul> <li>a. Réglage de remplissage incorrect</li> <li>b. Réglage incorrect</li> <li>c. Quantité d'eau excessive dans<br/>le bac à sel</li> <li>d. Fuites au robinet ou à la chasse<br/>d'eau</li> </ul>                                                                                                    | <ul> <li>a. Vérifier le réglage pour un dosage correct</li> <li>b. Vérifier la dureté et réévaluer la capacité</li> <li>c. Voir problème "Trop d'eau dans le bac à sec"</li> <li>d. Réparer ou remplacer ces articles</li> </ul>                                                                                                    |
| L'adoucisseur délivre de<br>l'eau salée                                                                | a. Pression d'eau faible<br>b. Trop d'eau dans le bac à sel<br>c. Taille injecteur incorrect                                                                                                    | <ul> <li>a. Vérifier la pression d'eau à<br/>l'entrée de l'appareil – Mini 1.8<br/>bars</li> <li>b. Voir problème "Trop d'eau dans<br/>le bac à sel"</li> <li>c. Installer l'injecteur correct</li> </ul>                                                                                                    |
| Trop d'eau dans le bac<br>à sel                                                                        | a. Injecteur bouché<br>b. Assemblage piston/joints<br>incorrect<br>c. Ligne d'égout bloquée ou pincée<br>d. Contrôleur de détassage bloqué<br>e. Contrôleur de remplissage<br>défectueux                                                                                                    | <ul> <li>a. Retirer l'injecteur et le nettoyer</li> <li>b. Vérifier l'assemblage du piston</li> <li>c. Corriger le problème</li> <li>d. Inspecter la ligne égout</li> <li>e. Remplacer le contrôleur de<br/>remplissage.</li> </ul>                                                                                                    |

| PROBLÈME FONCTIONNE-<br>MENT                           | CAUSE                                                                                                    | CORRECTION                                                                                                    |
|--------------------------------------------------------|----------------------------------------------------------------------------------------------------|----------------------------------------------------------------------------------------------------|
| L'adoucisseur n'arrive pas<br>à aspirer la saumure     | <ul> <li>a. Injecteur bouché</li> <li>b. Assemblage piston/joints<br/>incorrect</li> <li>c. Fuite sur la ligne de saumure</li> <li>d. Ligne d'égout bloquée créant<br/>une perte de charge excessive</li> <li>e. Ligne d'égout trop longue ou<br/>trop haute</li> <li>f. Pression entrée trop faible</li> </ul> | <ul> <li>a. Retirer l'injecteur et le nettoyer</li> <li>b. Vérifier l'assemblage du piston</li> <li>c. Inspecter la ligne de saumure<br/>durant le remplissage</li> <li>d. Inspecter la ligne d'égout</li> <li>e. Se référer aux indications du<br/>manuel</li> <li>f. Augmenter la pression jusqu'à<br/>un minimum de 1.8 bar</li> </ul>                                |
| Débit continu à l'égout                                | a. Défaut de l'assemblage piston<br>b. Défaut moteur<br>c. Défaut de la plaquette                                                                                                    | a. Remplacer le piston<br>b. Remplacer le moteur<br>c. Remplacer la plaquette                                                                                                    |
| Fer dans l'eau adoucie                                 | <ul> <li>a. Dépôt de fer dans la résine</li> <li>b. Le fer n'est pas dans une<br/>espèce soluble</li> <li>c. Défaut du préfiltre</li> <li>d. Niveau de fer dans l'eau<br/>excessif</li> <li>e. Le contrôleur n'a pas régénéré</li> </ul>                                                                        | <ul> <li>a. Utiliser un nettoyant de résine<br/>réducteur du fer. Augmenter le<br/>dosage de sel et la fréquence<br/>de régénération</li> <li>b. Installer un système pour retirer<br/>le fer</li> <li>c. Vérifier le préfiltre</li> <li>d. Installer un système pour retirer<br/>le fer</li> <li>e. Voir "le contrôleur ne régénère<br/>pas automatiquement"</li> </ul> |
| Perte de charge impor-<br>tante                        | <ul> <li>a. Formation de fer dans la résine</li> <li>b. Lit de résine rempli de sédiment<br/>et sable</li> </ul>                                                                                                    | <ul> <li>a. Voir problème ci-dessus</li> <li>b. Filtrer le lit de résine et installer<br/>un préfiltre</li> </ul>                                                                                                    |
| Affichage LED absent ou<br>incomplet                   | <ul> <li>a. Transformateur non branché</li> <li>b. Pas de courant</li> <li>c. Transformateur défectueux</li> <li>d. Compteur défectueux</li> <li>e. Plaquette défectueuse</li> <li>f. Câble ethernet débranché ou<br/>défectueux</li> </ul>                                                                     | <ul> <li>a. Brancher le transformateur</li> <li>b. Remettre le courant</li> <li>c. Changer le transformateur</li> <li>d. Si fonctionnement correct<br/>lorsque compteur débranché.<br/>Changer le compteur</li> <li>e. Changer la plaquette</li> <li>f. Rebrancher ou changer le câble<br/>ethernet</li> </ul>                                                           |
| Le contrôleur n'affiche pas<br>l'heure du jour correct | <ul> <li>a. Coupure de courant supérieur<br/>à 2 ans</li> <li>b. Coupure de courant inférieur à<br/>2 ans – Heure du jour cligno-<br/>tante – Batterie déchargée</li> </ul>                                                                                                    | a. Régler l'heure du jour<br>b. Remplacer la batterie au lithium                                                                                                    |

Français

| PROBLÈME FONCTIONNE-<br>MENT                                   | CAUSE                                                                                                    | CORRECTION                                                                                                    |
|----------------------------------------------------------------|----------------------------------------------------------------------------------------------------|----------------------------------------------------------------------------------------------------|
| Pas d'affichage "Softe-<br>ning"                               | <ul> <li>a. Vanne Bypass en position<br/>bypass</li> <li>b. Compteur déconnecté de la<br/>plaquette électronique</li> <li>c. Turbine bloquée ou calée</li> <li>d. Turbine défectueuse</li> <li>e. Plaquette électronique défec-<br/>tueuse</li> </ul>                                                            | <ul> <li>a. Mettre le bypass en position<br/>service</li> <li>b. Connecter le compteur à la<br/>plaquette électronique</li> <li>c. Retirer la turbine et vérifier<br/>qu'elle peut tourner facilement</li> <li>d. Remplacer la turbine</li> <li>e. Remplacer la plaquette</li> </ul>        |
| Le contrôleur régénère à<br>une heure erronée de la<br>journée | <ul> <li>a. Coupure de courant supérieur<br/>à 24 h</li> <li>b. Heure du jour réglé incorrecte-<br/>ment</li> <li>c. Heure de régénération incorrect</li> <li>d. Vanne réglée pour régénération<br/>immédiate</li> <li>e. Vanne réglée pour régénération<br/>retardée ou si la capacité atteint<br/>0</li> </ul> | <ul> <li>a. Régler le contrôleur à l'heure<br/>correct du jour</li> <li>b. Régler à l'heure du jour correct</li> <li>c. Régler l'heure de régénération</li> <li>d. Vérifier la procédure de réglage<br/>de la vanne</li> <li>e. Vérifier la procédure de réglage<br/>de la vanne</li> </ul> |

| Туре                                      | Descale 5 | Descale 10 | Descale 15 | Descale 20 | Descale 30 |
|-------------------------------------------|-----------|------------|------------|------------|------------|
| Numéro d'article                          | AA00010B  | AA00020B   | AA00030B   | AA00040B   | AA00050B   |
| volume résine (litres)                    | 5         | 10         | 15         | 20         | 30         |
| dimensions tanque de résine (diam xh)     | 7″ x 17″  | 8″ x 17″   | 7″ x 35″   | 8″ x 35″   | 10" x 35"  |
| injecteur                                 | V3010-1A  | V3010-1A   | V3010-1C   | V3010-1D   | V3010-1E   |
| couleur                                   | noir      | noir       | violet     | rouge      | blanc      |
| type DLFC 12m/h                           | V3162-013 | V3162-017  | V3162-013  | V3162-017  | V3162-027  |
| capacité m3. °Fh - m3°dH                  | 33 - 19   | 46 - 26    | 83 - 47    | 104 - 58   | 158-89     |
| usage de sel kg                           | 0,85      | 1,20       | 2,10       | 2,75       | 4,00       |
| Régénération                              |           |            |            |            |            |
| Remplissage du tanque de sell - Fill - kg | 0,85      | 1,20       | 2,10       | 2,75       | 4,00       |
| Adoucissement - min                       | 120       | 120        | 120        | 120        | 120        |
| Régénération up - Reg Draw Up - min.      | 29        | 41         | 38         | 42         | 46         |
| Backwash rinse - backwash - min           | 3         | 4          | 5          | 5          | 5          |
| Rinse - rinse - min                       | 3         | 3          | 6          | 6          | 7          |
| fin - fin                                 |           |            |            |            |            |
|                                           |           |            |            |            |            |

| Settings                     |                |               |                        |           |
|------------------------------|----------------|---------------|------------------------|-----------|
|                              |                |               | ajuster avec + et -    | voir page |
| appuyer au même temps 🛖 et + |                | WATER HARD    | mesure & set           | 30        |
| appuyer 🗩                    |                | SERVICE HARD  | mesure & set           | 30        |
| appuyer 🗩                    |                | DAYS BETWEEN  | /                      | 31        |
| appuyer 🗩                    |                | REG TIME HOUR | x:00 set               | 31        |
| appuyer — 🕨                  |                | REG TIME MIN  | 0:xx set               | 31        |
| appuyer 🗩                    |                |               | set                    |           |
| appuyer 🕓                    |                | TIME HOUR     | set                    | 30        |
| appuyer 🕓                    |                | TIME MIN      | set                    | 30        |
| appuyer 🕓                    |                |               | set                    |           |
| appuyer 🕠                    | 1x             | REG TODAY     | régénération at 0h00   |           |
| appuyer 🔿                    | <u>+</u> 4 sec | REGENERATIE   | régénération immédiate |           |
|                              |                |               | 1                      |           |

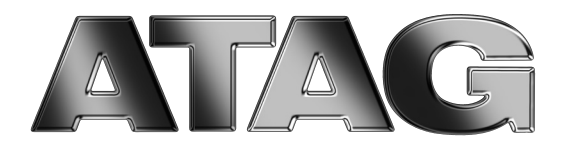